# BUKU PETUNJUK

PENDAFTARAN UJI PROFISIENSI

PADA APLIKASI ProfiTes BBIA (profites.bbia.go.id)

# 1. Halaman Awal

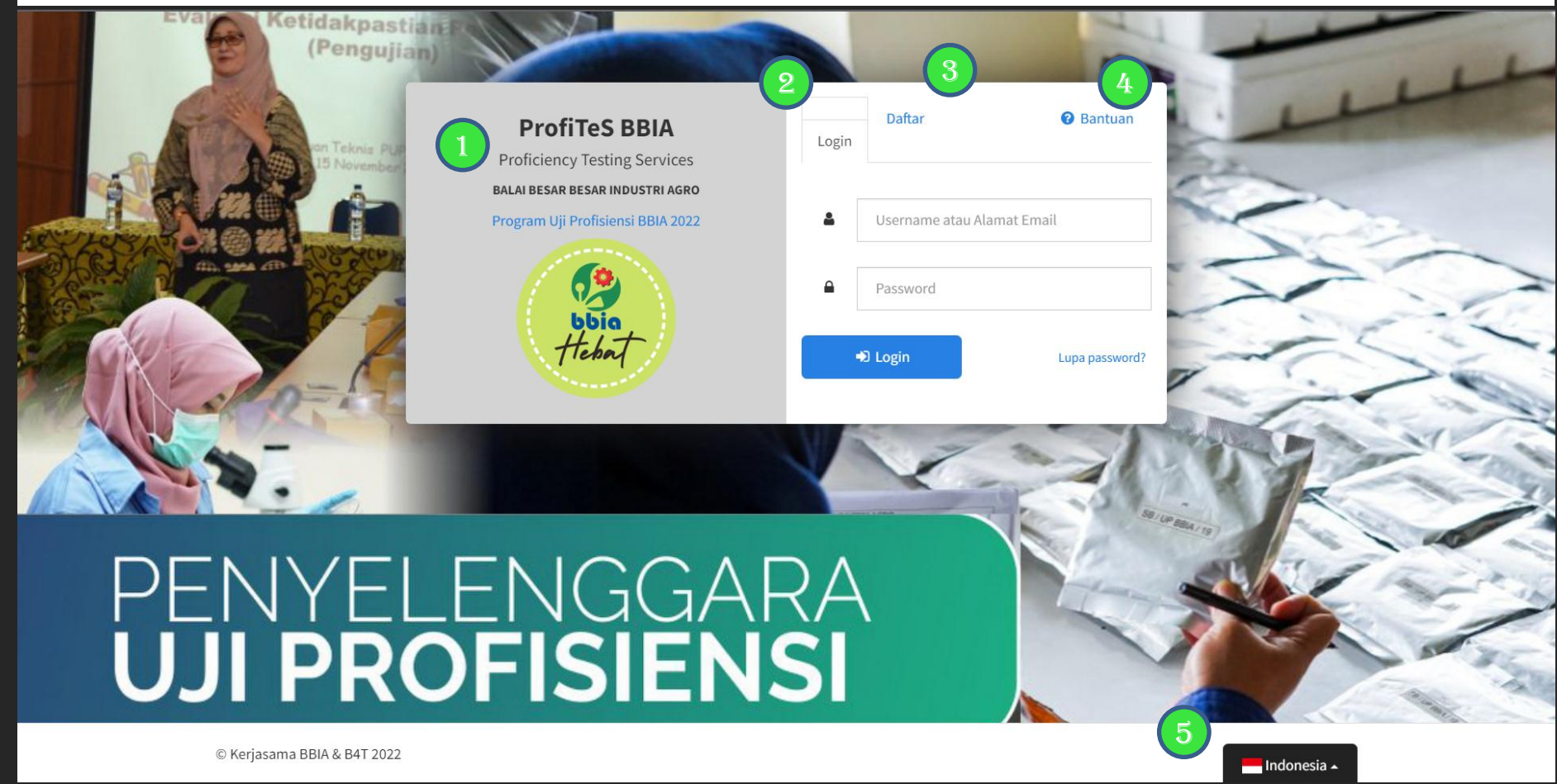

Halaman awal terdiri dari 4 buah menu utama yaitu :

Program Uji Profisiensi BBIA 2022 : Klik untuk mengunduh dokumen Program Uji Profisiensi BBIA

Login : Isi username dan password apabila pengguna telah memiliki akun

*Daftar* : Untuk pengguna yang belum memiliki akun, dapat mendaftarkan akun baru dengan mengisikan *username*, e-mail aktif dan *password* 

? Bantuan : Untuk mendownload cara penggunaan Aplikasi ProfiTes BBIA

Indonesia : Untuk memilih bahasa yang digunakan pada Aplikasi ProfiTes BBIA

### 2. Profil dan Bilah Navigasi

| ProfiTeS BBIA            |          |             |      |  |     | 🖞 Event              | 🛢 Uji Profisiensi           | user1 -  |  |
|--------------------------|----------|-------------|------|--|-----|----------------------|-----------------------------|----------|--|
| Beranda / Profilku       |          |             |      |  | (2) |                      | 3                           | 4        |  |
| Profilku                 |          |             |      |  |     |                      |                             |          |  |
| Username                 | <b>4</b> | userl       |      |  |     |                      |                             |          |  |
| Alamat Email             |          | user@gmail. | .com |  |     |                      |                             |          |  |
| Password Aktif           |          |             |      |  |     |                      |                             |          |  |
| Password Baru            |          |             |      |  |     |                      |                             |          |  |
| Konfirmasi Password Baru |          |             |      |  |     |                      |                             |          |  |
| Nama Lengkap             |          |             |      |  |     |                      |                             |          |  |
| Alamat                   |          |             |      |  |     |                      |                             |          |  |
|                          |          |             |      |  |     |                      |                             |          |  |
| No Kontak                |          |             |      |  |     | cantumk<br>notifikas | an no kontak untuk<br>i sms | menerima |  |
| No Fax                   |          |             |      |  |     |                      |                             |          |  |
|                          | 🗈 s      | Simpan      |      |  |     |                      |                             |          |  |

Setelah *login*, apabila pengguna belum pernah mengisi data profil secara lengkap, maka akan diarahkan ke halaman profilku, profil agar diisi dengan lengkap. Pada bilah navigasi terdapat 4 buah menu utama yaitu :
 Beranda : Untuk menambahkan uji profisiensi baru, pengguna dapat memilih menu Beranda
 Event : Untuk melihat jadwal seputar kegiatan Uji Profisiensi, pengguna dapat melihatnya pada menu Event
 Uji Profisiensi : Untuk melihat daftar Uji Profisiensi yang telah diajukan, pengguna dapat melihatnya pada menu Uji Profisiensi.
 Pengaturan profil akun beserta logout

# 3. Pendaftaran dan Daftar Uji Profisiensi

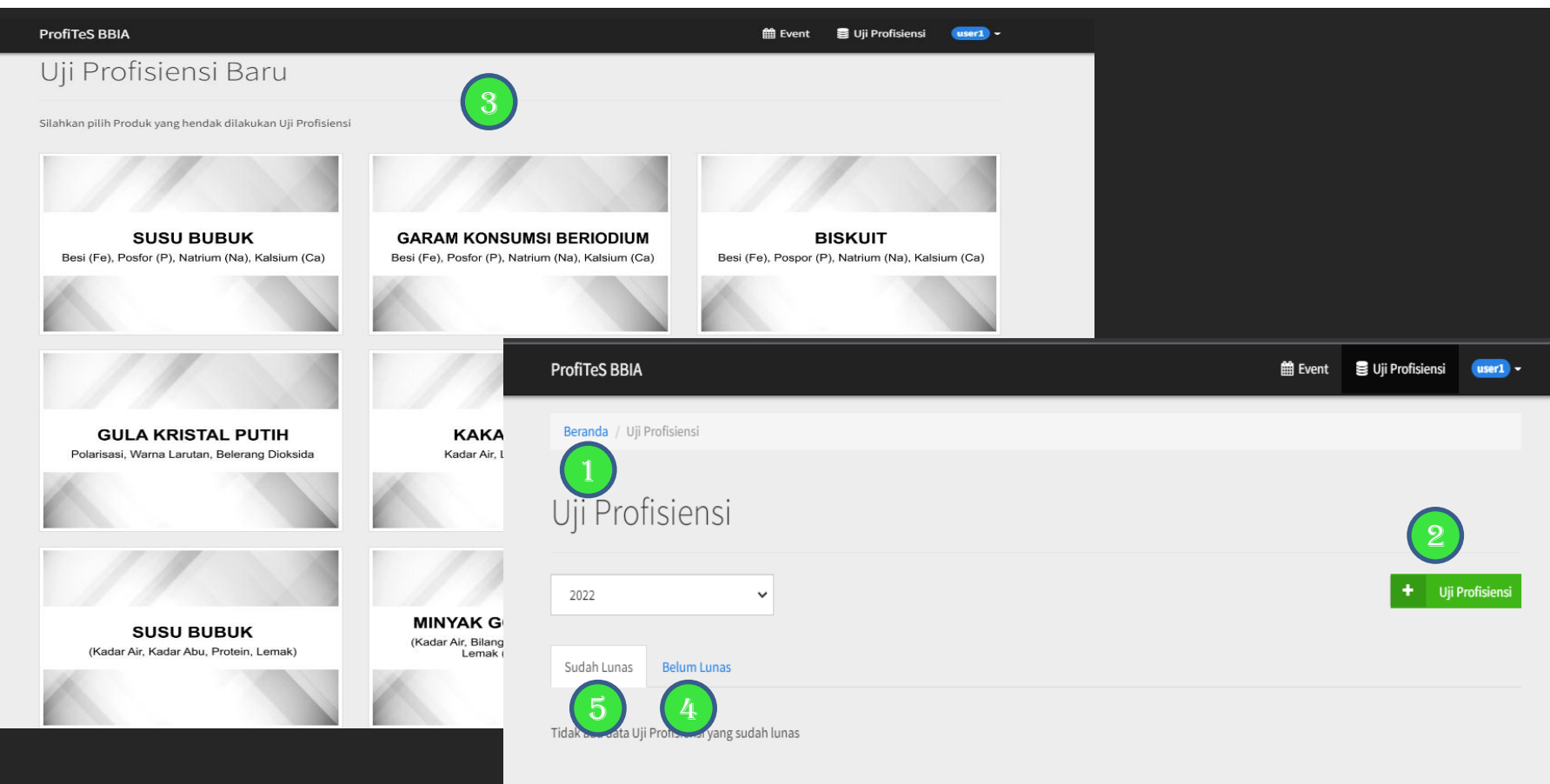

Beranda : Untuk menambahkan uji profisiensi baru

+ Uji Profisiensi : Untuk menambahkan uji profisiensi baru

Pada halaman Uji Profisiensi Baru akan muncul Daftar produk/komoditi yang tersedia untuk didaftarkan Uji Profisiensi.

Uji Profisiensi yang telah didaftarkan nantinya akan dikategorikan menjadi 2 kategori yaitu :

Uji Profisiensi yang Belum Lunas

Uji Profisiensi yang telah dibayar lunas

## 4. Pendaftaran Uji Profisiensi Baru: Produk

| ProfiTeS BBIA             |                 |                          |                      | 🋗 Event     | 🛢 Uji Profisiensi | user1 - |
|---------------------------|-----------------|--------------------------|----------------------|-------------|-------------------|---------|
| Beranda / Uji Profisiensi | / Buat Baru     |                          |                      |             |                   |         |
| Uji Profisier             | nsi Baru        |                          |                      |             |                   |         |
| 1 Produk                  |                 | 2 Detail                 | 3 Kontak & Lain-lain |             | 4 Pembayaran      |         |
|                           | Rincian meng    | enai produk yang akan di | lakukan pengujian    |             |                   |         |
|                           | Produk          |                          | No Akreditasi Lab    |             |                   |         |
|                           | Susu Bubuk (Kim | a)                       | Kode Akreditasi Lab  |             |                   |         |
|                           | Pengujian       |                          | Status Akreditasi    |             |                   |         |
|                           | Kimia Susu Bubu |                          | 🖲 Ya 🔿 Tidak         |             |                   |         |
|                           |                 |                          |                      | Selanjutnya |                   |         |

Setelah pengguna memilih produk/komoditi yang akan didaftarkan Uji Profisiensi, pengguna selanjutnya diharuskan untuk mengisi rincian mengenai produk/komoditi yang akan dilakukan pengujian.

### 5. Pendaftaran Uji Profisiensi Baru: Detail

| ProfiTeS BBIA               |              |                             |                                | 🛗 Event  | 😸 Uji Profisiensi | user1 - |
|-----------------------------|--------------|-----------------------------|--------------------------------|----------|-------------------|---------|
| Beranda / Uji Profisiensi / | Buat Baru    |                             |                                |          |                   |         |
| Uji Profisien               | si Baru      |                             |                                |          |                   |         |
| 1 Produk                    |              | 2 Detail                    | 3 Kontak & Lain-lain           |          | • Pembayaran      |         |
|                             | Rincian me   | ngenai informasi detail pen | gujian                         |          |                   |         |
| Nama Laboratorium           |              | Alamat                      |                                |          |                   |         |
|                             | PT. XYZABC   |                             | Jl. Ir. H. Juanda No. 11 Bogor |          |                   |         |
|                             |              |                             |                                |          | 4                 |         |
|                             | 081213900044 |                             | Alamat Pengiriman              |          | <u> </u>          |         |
|                             | No Fax       |                             | Jl. Ir. H. Juanda No. 11 Bogor |          |                   |         |
|                             | 0251-8324068 | 3                           |                                |          | 1.                |         |
|                             |              |                             | Sebelumnya Sela                | anjutnya | >                 |         |

Setelah itu pengguna mengisi rincian mengenai informasi detail pengujian. Apabila pengguna telah mengisi profil secara lengkap, data pada bagian Detail (lihat no.2 pada gambar) dan bagian Kontak & Lainlain (lihat no.3 pada gambar) akan secara otomatis terisi sesuai dengan data profil pengguna.

#### 6. Pendaftaran Uji Profisiensi Baru: Kontak & Lain-lain

| ProfiTeS BBIA |                                                                |                                                              |                                              | 🛗 Event       | 🛢 Uji Profisiensi | user1 - |
|---------------|----------------------------------------------------------------|--------------------------------------------------------------|----------------------------------------------|---------------|-------------------|---------|
| Uji Profis    | siensi Baru                                                    |                                                              |                                              |               |                   |         |
| <b>1</b> F    | 1 Produk 2 Detail                                              |                                                              | 3 Kontak & Lain-lain                         | 4 Pembayaran  |                   |         |
|               | Perhatian     Pembayaran hany     pada Invoice  Rincian mengen | a bisa dilakukan melalui <b>TR</b><br>ai kontak yang terkait | ANSFER KE NO VIRTUAL ACCOUNT ya<br>pengujian | ang disertaka | n                 |         |
|               | Ibu / Bapak XYZ                                                |                                                              | 081213900044                                 |               |                   |         |
| Jabatan       |                                                                |                                                              | Alamat Email                                 |               |                   |         |
|               | Koord. Laboratorium                                            | A                                                            | korlabA@gmail.com                            |               |                   |         |
|               | Dengan ini kami menyata<br>Profisiensi BBIA Tahun 2            | akan bersedia mengikuti uji pro<br>022 (PUP-F.5.4-01.2)      | ofisiensi dengan ketentuan yang tercantum    | elanjutnya    | Uji               |         |

Setelah itu pengguna diwajibkan untuk mengisi rincian mengenai kontak yang terkait dengan pengujian Uji Profisiensi. Untuk No. Telepon dan Alamat Email yang didaftarkan diharapkan selalu aktif, karena nantinya notifikasi mengenai penyelenggaraan uji profisiensi terkait akan disampaikan melalui e-mail secara otomatis oleh sistem.

#### 7. Pendaftaran Uji Profisiensi Baru: Kontak & Lain-lain

| ProfiTeS BBIA                          |                          |                                                                                                    | 🛗 Event | 🛢 Uji Profisiensi | user1 - |
|----------------------------------------|--------------------------|----------------------------------------------------------------------------------------------------|---------|-------------------|---------|
| Beranda / Uji Profisiensi / PT. XYZABC |                          |                                                                                                    |         |                   |         |
| Uji Profisiensi PT. XY.                | ZABC                     |                                                                                                    |         |                   |         |
| 1 Produk                               | 2 Deta                   | il 3 Kontak & Lain-lain                                                                                             |         | 4 Pembayaran      |         |
|                                        | 🖸 Detail Pem             | havaran                                                                                                    |         |                   |         |
|                                        | No Order                 | 34                                                                                                    |         |                   |         |
|                                        | Nominal                  | Rp2.000.000                                                                                                    |         |                   |         |
|                                        | Keterangan<br>Pembayaran | Pembayaran dapat dilakukan setelah terbit invoice dan<br>No. Virtual Account serta kuota Profisiensi Test terpenuhi |         |                   |         |
|                                        |                          | <i>Note</i> : invoice akan dikirim ke email Anda                                                                    |         |                   |         |
|                                        | Status                   | Belum Lunas                                                                                                    |         |                   |         |

Setelah pengguna selesai mengisi keseluruhan data, pengguna akan mendapatkan pemberitahuan selanjutnya terkait terpenuhinya kuota peserta, selanjutnya akan dikirimkan invoice terkait dengan Uji Profisiensi yg telah didaftarkan oleh peserta.